## 【行動上網】VoLTE

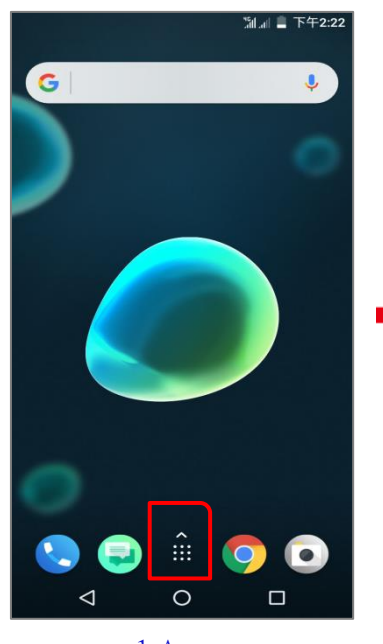

1.Apps

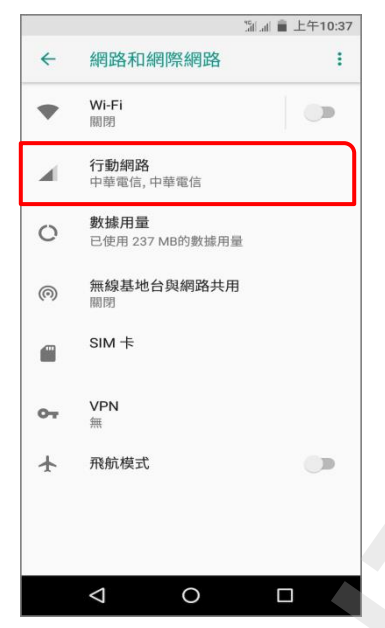

4.行動網路

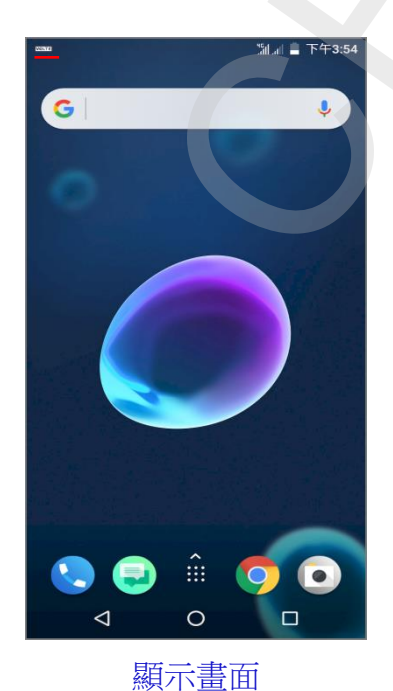

 YX
 YX
 Play 前后
 Google
 Play

 YX
 Play 前后
 Google
 Play

 YX
 Play 前后
 Google
 Play

 YX
 Play 前后
 Google
 Play

 YX
 Play
 Play
 Play
 Play

 YX
 Play
 Play
 Play
 Play

 YX
 Play
 Play
 Play
 Play

 YX
 Play
 Play
 Play
 Play

 YX
 Play
 Play
 Play
 Play

 YX
 Play
 Play
 Play
 Play

 YX
 Play
 Play
 Play
 Play

 YX
 Play
 Play
 Play
 Play

 YX
 Play
 Play
 Play
 Play

 YX
 Play
 Play
 Play
 Play

 YX
 Play
 Play
 Play
 Play

 YX
 Play
 Play
 Play
 Play

 YX
 Play
 Play
 Play
 Play

 YX
 Play
 Play
 Play

年2:22

Q

X

偏好的網路類型 偏好的網路模式:GSM/WCDMA/LTE 加強型 4G LTE 模式 使用 LTE 服務提升語音通訊和其他通 訊的效能 (建識) 存取點名稱

## **網路業者** 選擇網路業者

應用程式 ♥ 自訂

\_\_\_\_\_

✓ ○ □
5.加強型 4G LTE

5.加强型 40 LIE 模式 關

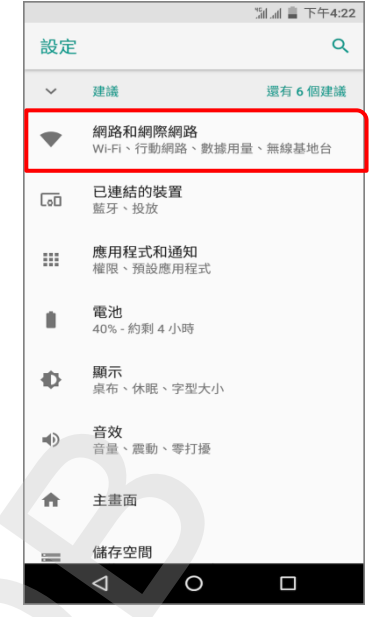

1/1

## 3.網路和網際網路

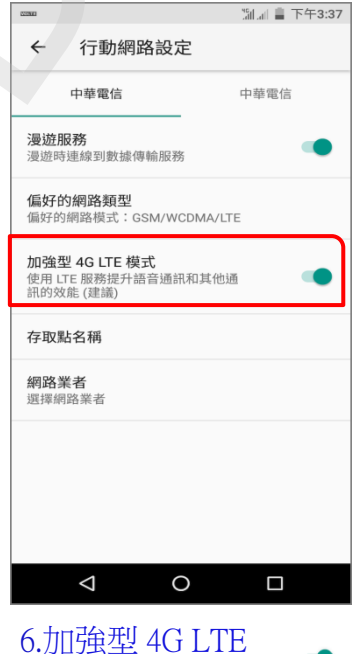

6.加強型 4G LTE 模式 開

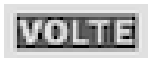

螢幕上方列出現 VoLTE 待機狀態